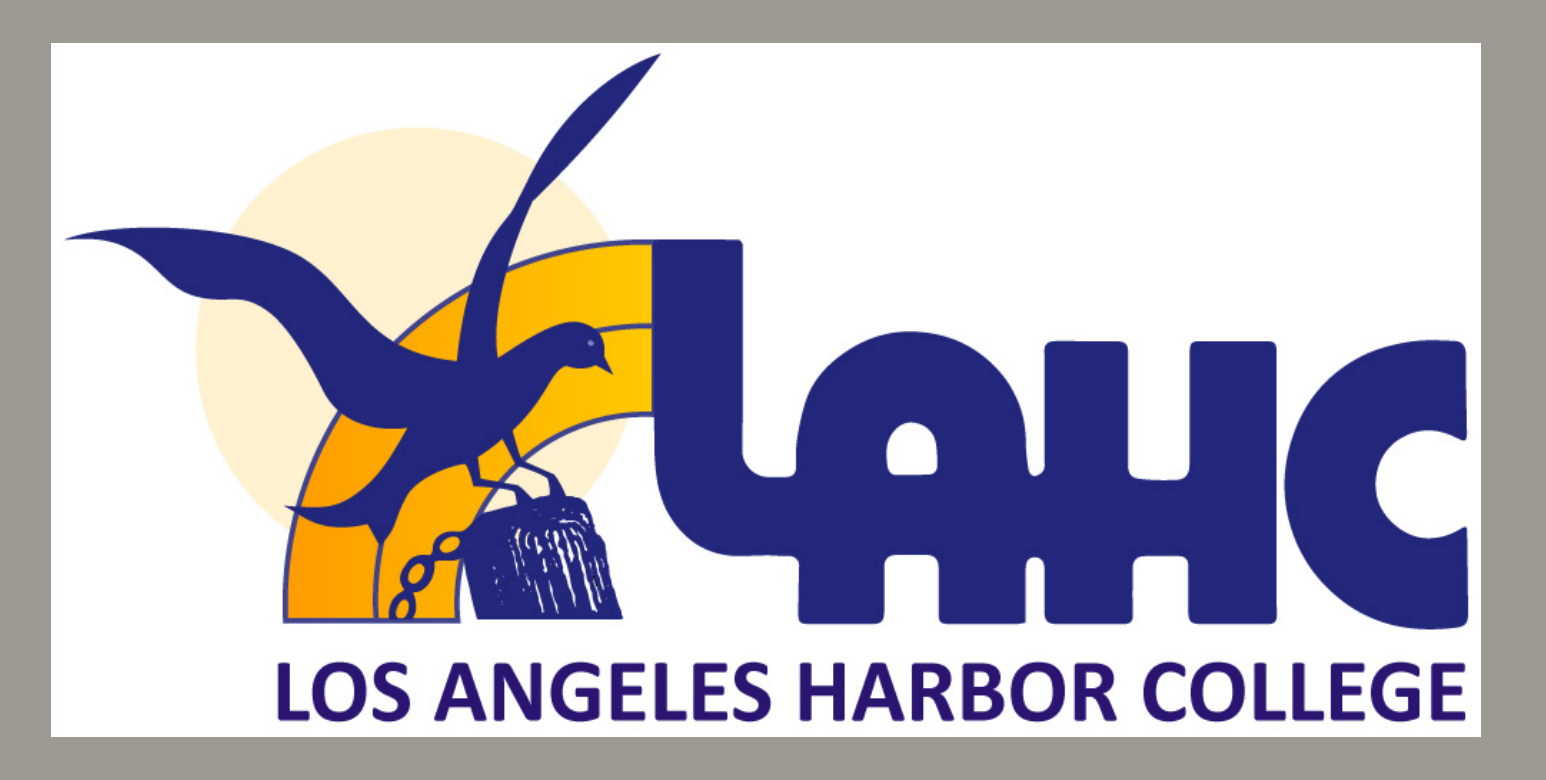

# HOW TO APPLY TO LOS ANGELES HARBOR COLLEGE WITH THE NONCREDIT APPLICATION

OFFICE OF ADULT & COMMUNITY EDUCATION

SSA 235 | (310) 233 - 4450

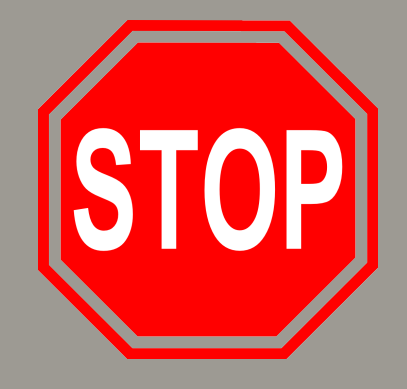

# LAHC APPLICATION PROCESS

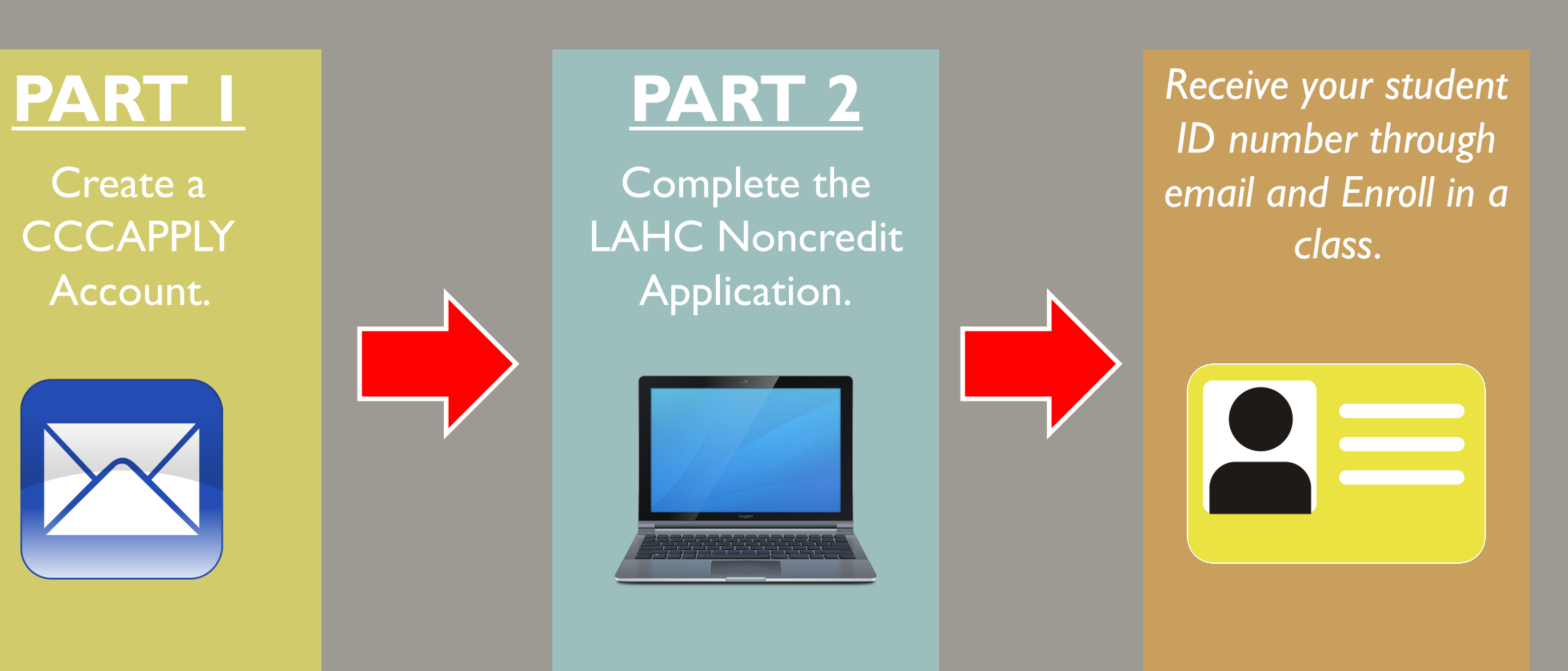

# IMPORTANT INFORMATION ABOUT THE NONCREDIT APPLICATION

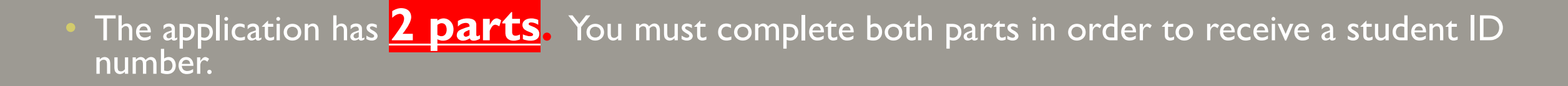

- Once the application is completely submitted it can take 2-5 days to receive your student ID number.
- You will need an email and permanent address.
- If you are a returning student who has not attended class for more than a year, you must reapply to the college.

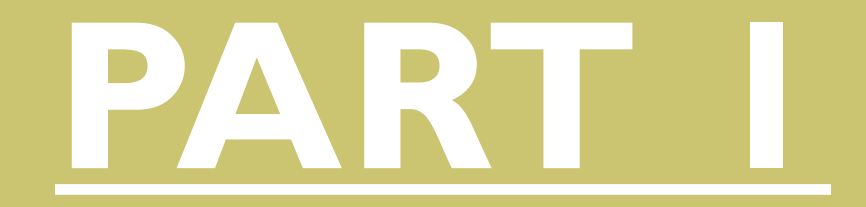

# CREATE A CCCAPPLY ACCOUNT

# VISIT THE LAHC WEBSITE

# Go to <u>www.lahc.edu</u>

Scroll down and click **Apply** button

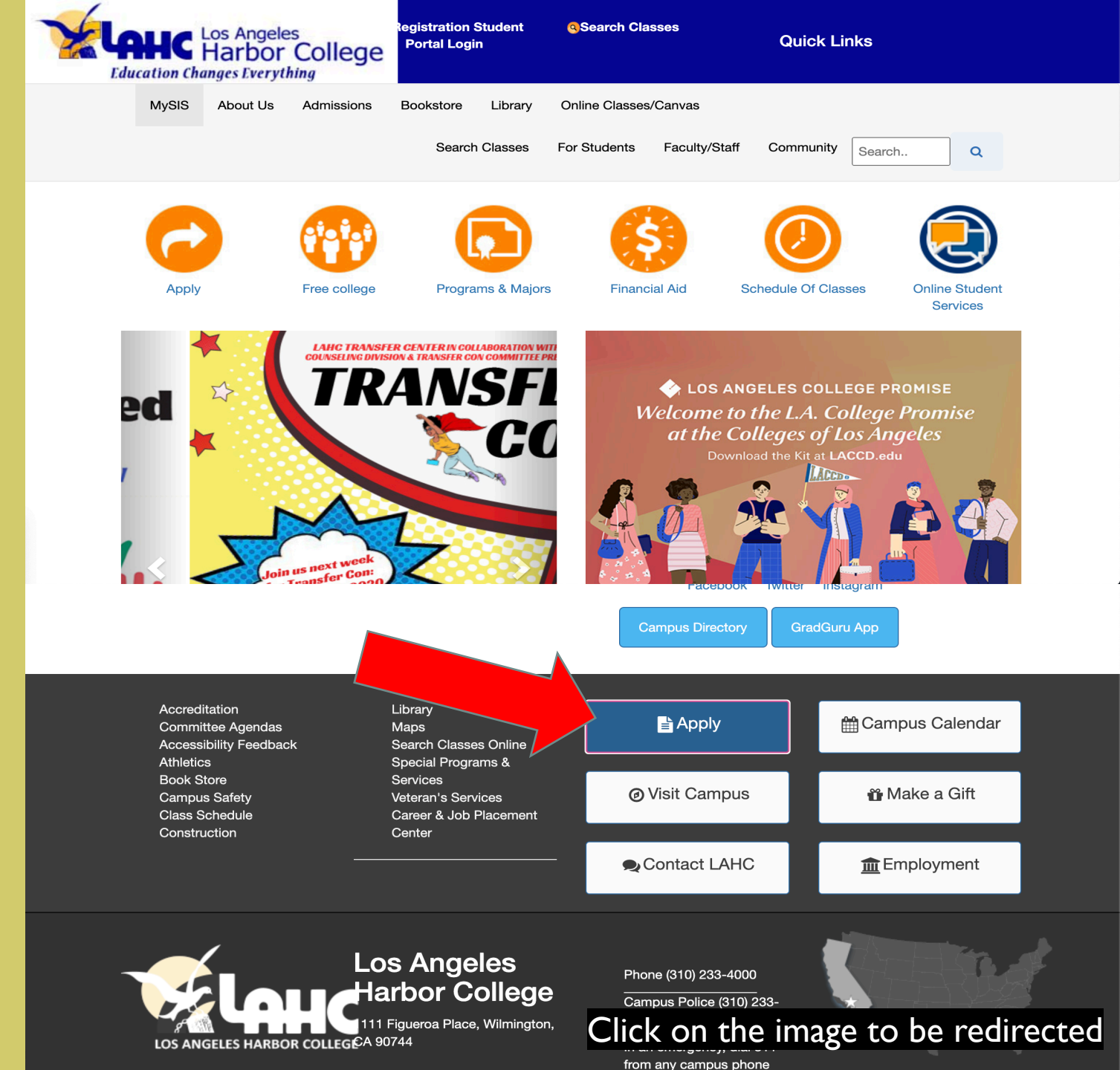

# LACCD WEBSITE

# Scroll down to the Click here for non-credit application

Click on the noncredit application button. You will be directed to the CCCApply website

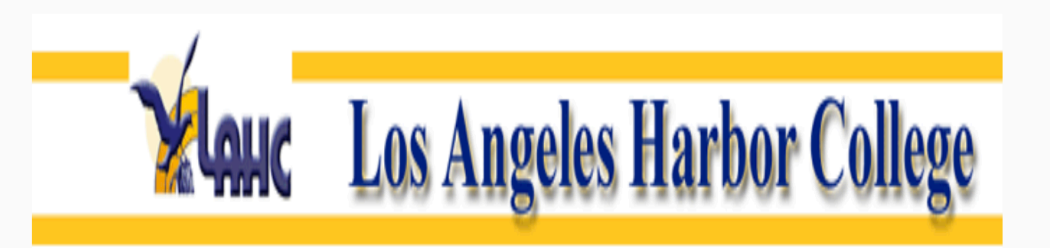

Welcome to the Los Angeles Harbor

**College Online Application** 

Thank you for your interest in Los Angeles Harbor College (LAHC). Here at the Admissions office of Harbor College we are dedicated to making your beginning of the academic journey a successful one. The first step in starting your voyage is to complete a college application. One application will allow you to take courses at any of the campuses in the Los Angeles

| WINTER 2018 | JANUARY 2 2018  | FEBRUARY 4 2018 | Coming Soon!! |
|-------------|-----------------|-----------------|---------------|
|             |                 |                 |               |
| SPRING 2018 | FEBURARY 5 2018 | JUNE 4 2018     | Coming Soon!! |

## **CLICK HERE FOR DOMESTIC APPLICATION**

lick the Noncredit Application button to enroll in noncredit zero unit courses only

**CLICK HERE FOR NON-CREDIT APPLICATION** 

INTERNATIONAL STUDENT COLLEGE APPLICATION Click on the image to be redirected

# PART I CREATE A CCC APPLY ACCOUNT

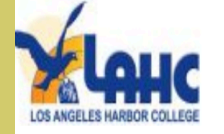

For the first part of the application process, you will be asked to sign in or create an account for CCCAPPLY.

If you have never applied to any community colleges, follow the directions to create an account.

[Follow the directions on the next slide]

If you had previously attended a community college, you may already have an account. If you do not remember your password or username, you can reset it. Click on <u>Sign In</u> if you have an account.

[If you have an account, skip to slide 17]

# Noncredit Application to College

Before applying to college you must first have an OpenCCC account.

The OpenCCC single sign-in account allows you to access the online services of the California Community Colleges.

OpenCCC is a service of the California Community Colleges Chancellor's Office. The information in your account is kept private and secure.

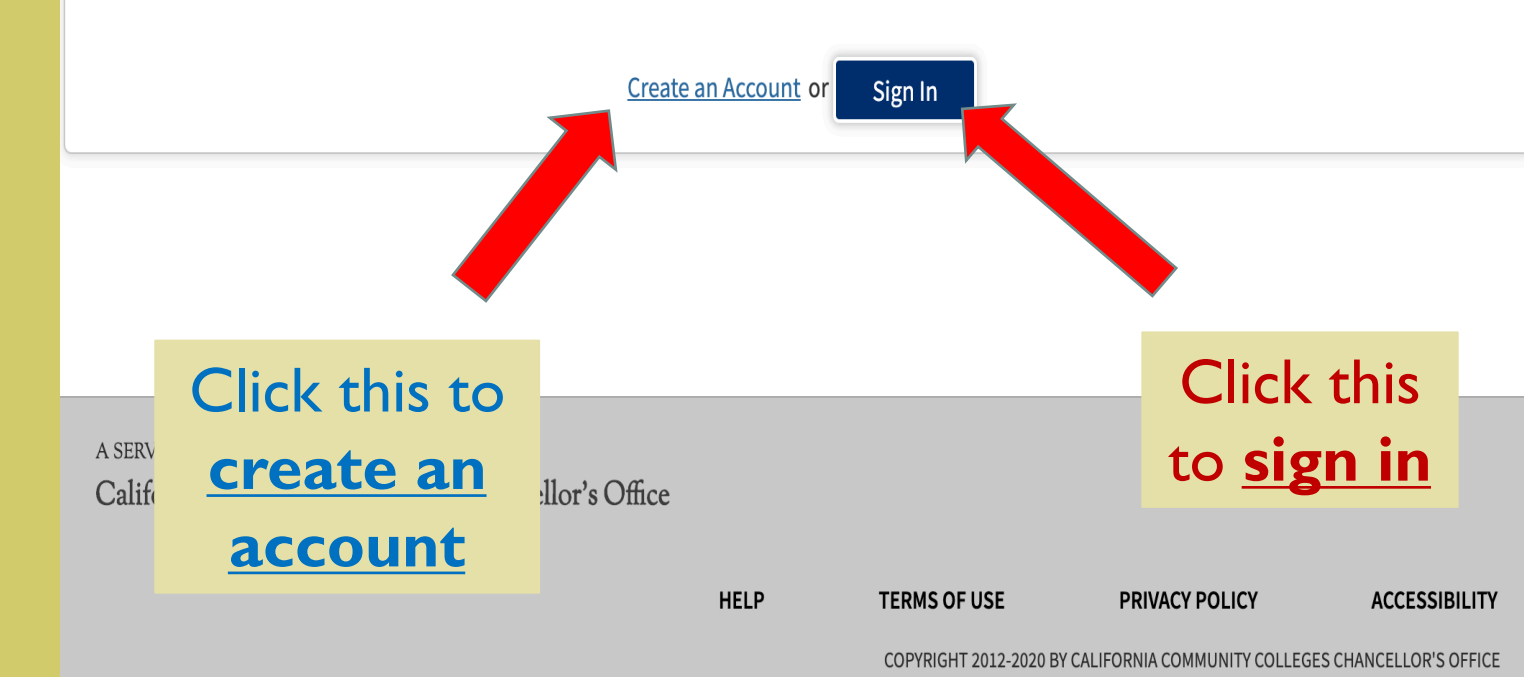

# DIRECTIONS IF YOU CLICKED ON CREATE AN ACCOUNT

To create an account you will need a valid email address.

If you have an email, click on

**Begin Creating My Account** 

# If you do not have an email, please create one before continuing.

# Create Your OpenCCC Account

OpenCCC allows you to access California Community Colleges secure web applications.

# You Must Have an Email Address

The California Community Colleges and OpenCCC will use email to send you important information. You will need to provide an email address when you create your account.

Free email accounts are available from many sources:

- <u>Google Gmail</u>
- Yahoo Email
- <u>Microsoft Outlook</u>
- Other Providers

Note: While all of the providers OpenCCC and the CCC Chance should any issues arise with ve have millions of users and are widely trusted to be reliable and secure, ce do not endorse any particular email providers, and will have no liability far email provider.

All information is kept se agreeing to the terms and to the as explained in the Privacy Policy. By creating an OpenCCC account, you are a cons of the <u>Privacy Policy</u>.

Begin Creating My Account or

Return to Sign In

A SERVICE OF THE California Community Colleges Chancellor's Office

HELP TERMS OF USE PRIVACY POLICY ACCESSIBILITY

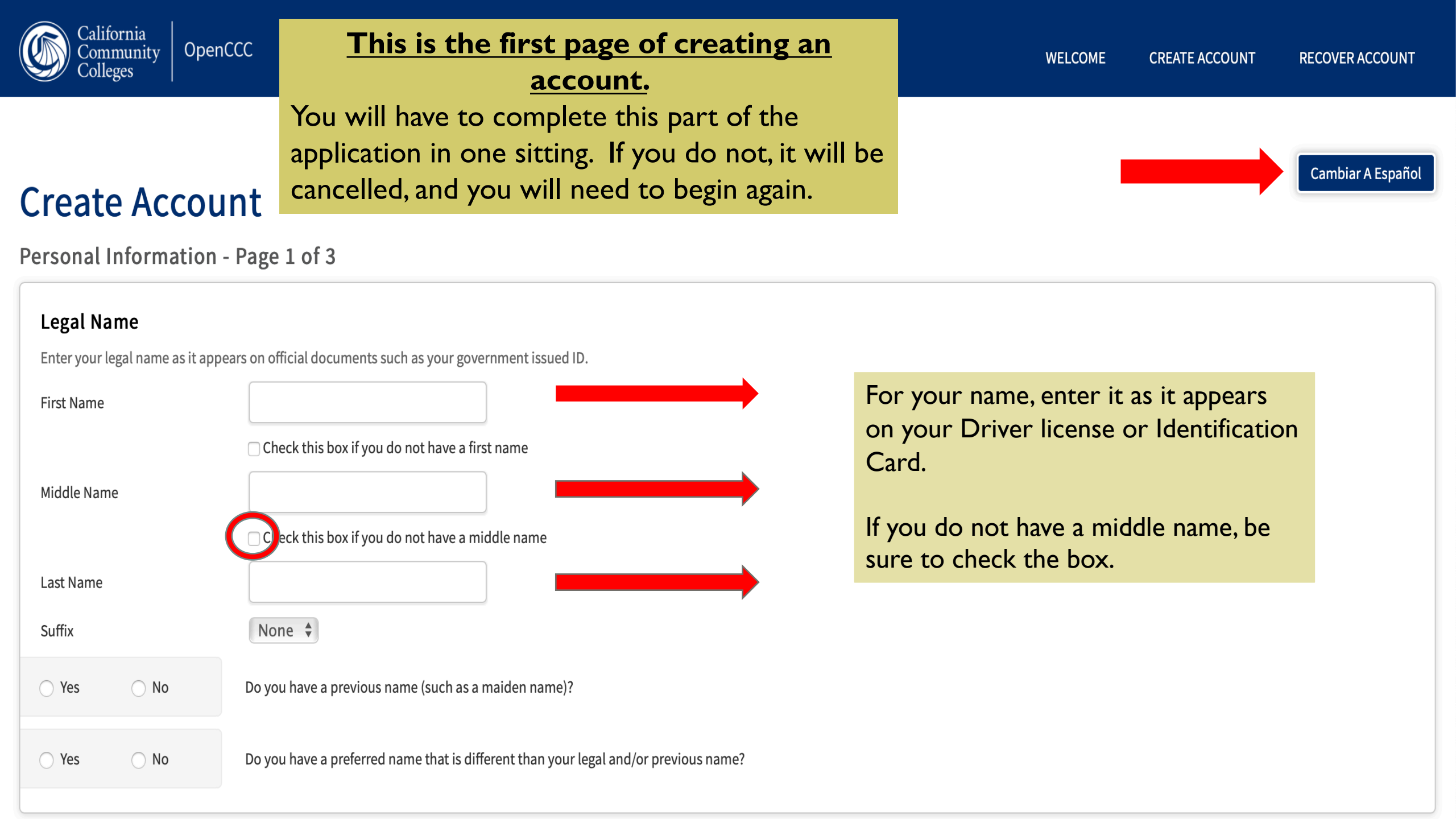

#### Date of Birth

This information is used for protection of minors in online transaction environments, as well as to differentiate between persons having the same name. It is also used to comply with state and federal law pertaining to residency, guardianship, and admission of minors to college. This information will not be used in making admissions decisions except as permitted by law.

|                       | Month             | Day      | Year |                                      |
|-----------------------|-------------------|----------|------|--------------------------------------|
| Date of Birth         | Select 🗘          | Select 🜲 |      | Enter and confirm your date of birth |
| Confirm Date of Birth | Month<br>Select 🗘 | Day      | Year |                                      |

## Social Security Number

The Social Security Number (SSN) or Taxpayer Identification Number (TIN/iTIN) is used by the college as a means of matching student records, facilitating federal financial aid, and reporting tax-related information to the Internal Revenue System (IRS). However, it is not required for admission.

#### Why am I being asked for my social security number?

#### Do you have a social security number or taxpayer identificat

- Yes, I have a social security number or taxpayer identification number.
- 🔾 No, I do not have a social security number or taxpayer identification number, or I decline to provide one at this time.

#### 🚯 Just Remember...

or Cancel

Continue

Providing a social security number or taxpayer identification number is not required non-U.S. resident students (whether documented or undocumented), students takin noncredit classes or prefer not to courses, students whose qualified tuition and related expenses are waived or paid w paid by an institutional third party including an employer or government agency. (26 1.) A SSN or TIN/iTIN is not required when IRS reporting is not required.

Include your Social Security Number or Taxpayer Identification Number.

Check this box if you do not remember your, do not have, are enrolling in only provide a social security number/ Taxpayer Identification Number

Check this box if you are why in noncredit courses, an undocumented student, an international student, nonresident alien, or an e a social security number or taxpayer identification number. Click **Continue** to move

onto the next page

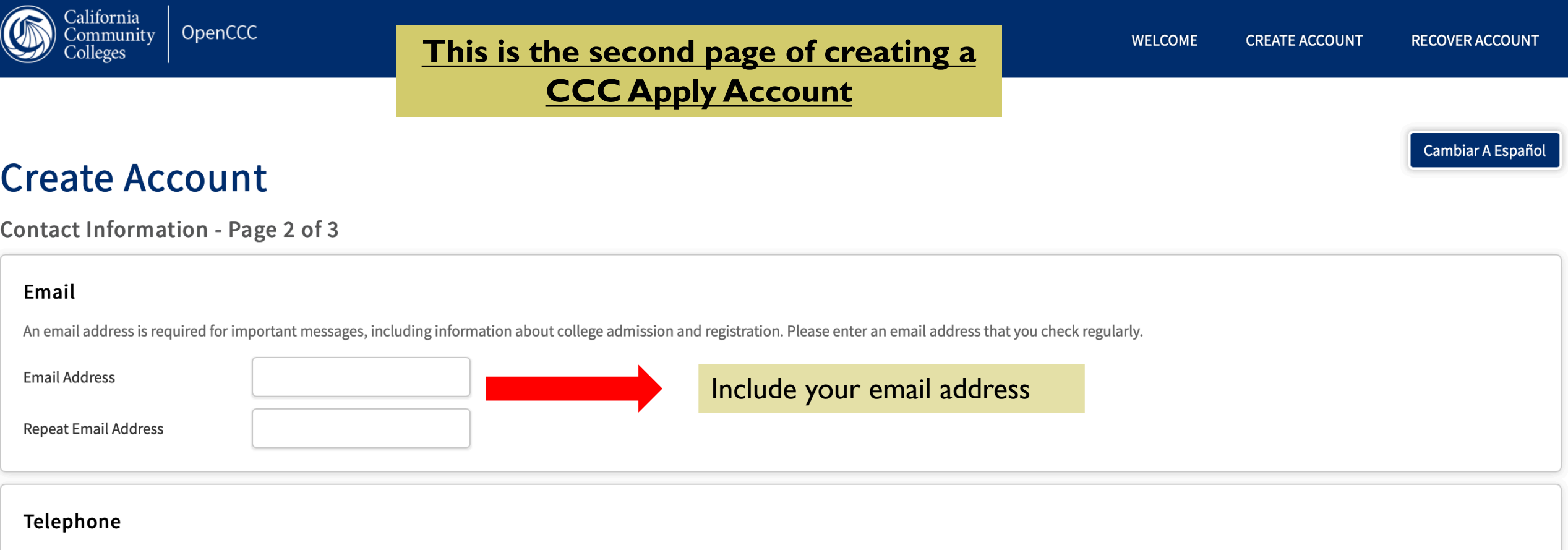

Text messaging may be used by OpenCCC and individual colleges in situations such as account recovery, class cancelations, and emergency notifications. If you would like to receive text messages on your phone(s), please check the appropriate box(es).

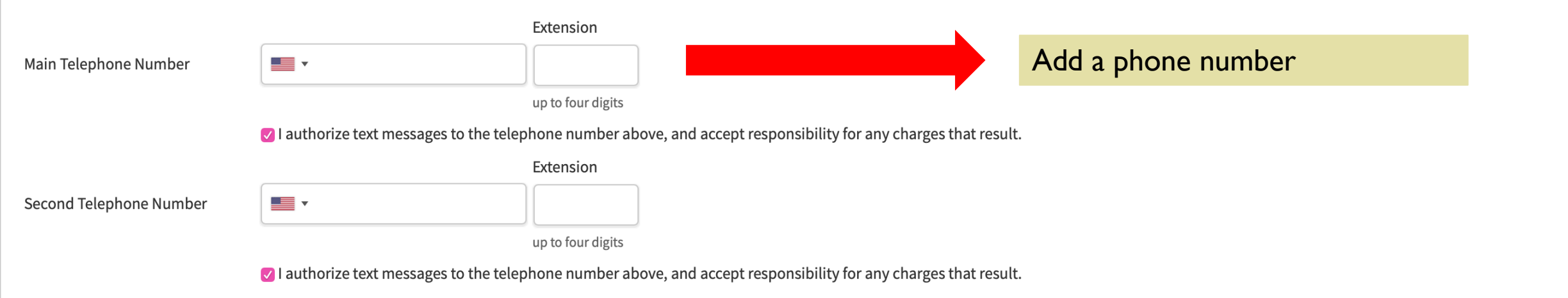

## Permanent Address

☐ My permanent address is outside the United States.

□ I have no permanent address because I am currently homeless.

International, F1, M1, or J1 visa students MUST provide a permanent address.

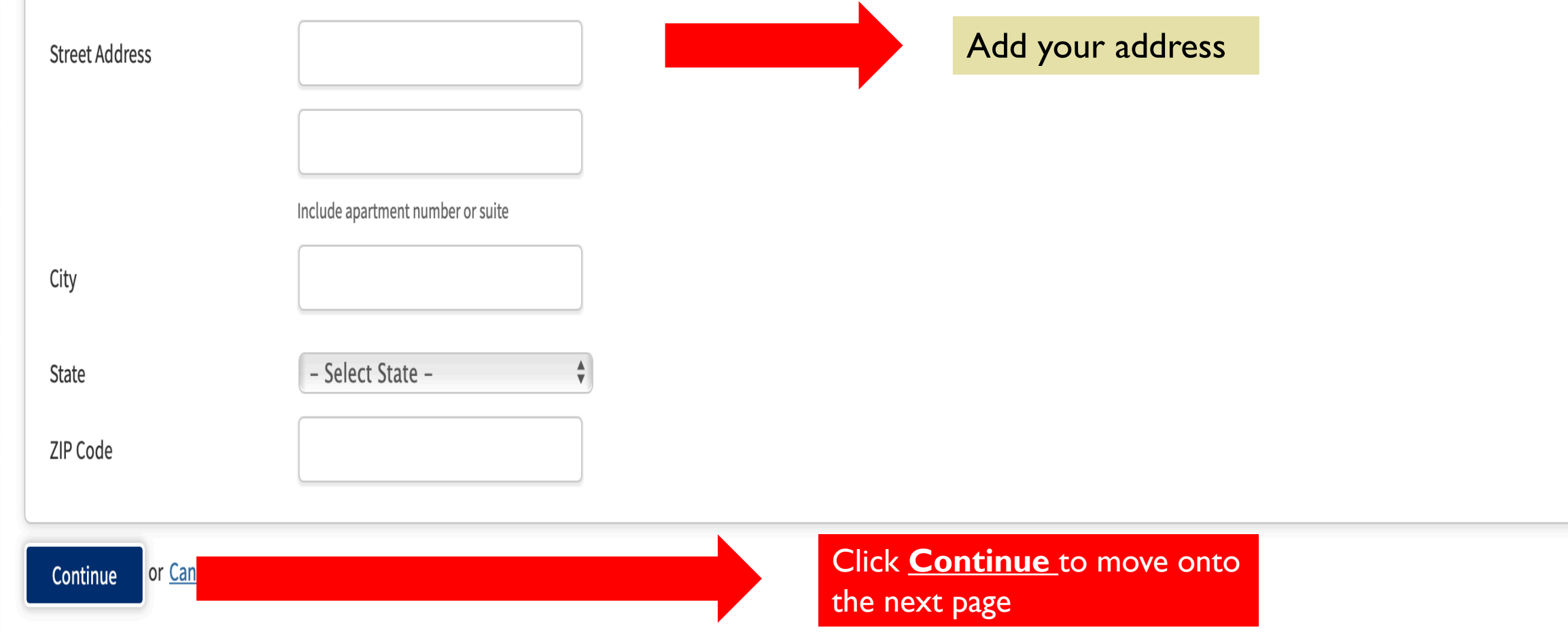

# **Create Account**

Security and Credentials - Page 3 of 3

This is the third page of creating an account. You will need this information for the second part of the application.

# **Username and Password**

To enable you to sign in later, you must choose a unique username for your account.

#### Username

Minimum 6 characters (letters, numbers, special characters)

Password

7 to 20 characters (letters and at least one number)

Create a username and password.

Be sure to write them down for future reference. This information will be needed again.

Repeat Password

- Be sure to record your username and password for later use.
- Please do not share your account with others, even family members.

# Security Questions

If you forget your username or password, or if you want to change your password or PIN, you will be asked one or more of your personal security question. Please select three security questions you would like to be asked, and enter your answers to those questions.

First Security Question

-- Please Choose a Question --

Answer to the First Security Question

#### Second Security Question

-- Please Choose a Question --

| Answer to the Second Security Question | Complete the security questions. If you forget                              |
|----------------------------------------|-----------------------------------------------------------------------------|
|                                        | your password, you will be asked to provide the                             |
|                                        | answers in order to reset it.                                               |
| Third Security Question                |                                                                             |
| Please Choose a Question               | Please be sure to write them down and keep them somewhere you will remember |
| Answer to the Third Security Question  | somewhere you will remember.                                                |
|                                        | When finished, press the blue box to move                                   |
|                                        | onto the next page.                                                         |

V

v

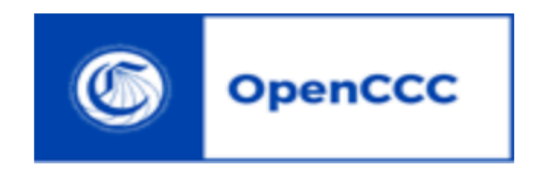

July 21, 2020

Dear N

Congratulations on successfully creating your OpenCCC Account.

#### Your CCCID is:

Your CCCID allows you to access the online services of the California Community Colleges using a private, secure, single sign-on account.

The CCCID is your global California Community Colleges ID and helps track your enrollment and academic records across all California Community Colleges that you may attend throughout your academic career.

You may be assigned a local Student ID by the college you are attending.

To confirm your college student ID, please contact

#### Self-Service Account Recovery

User self-service account recovery is available at  $\underline{O}$ 

#### Need Help?

California Community Colleges Help Desk Toll Free: 1-877-247-4836 Once you have created your CCCApply account, an email like this will be sent.

## <sup>1</sup> <u>The CCCID IS NOT YOUR STUDENT ID NUMBER.</u>

Please continue to the second part of the application process.

# YOU HAVE NOW CREATED YOUR CCC APPLY ACCOUNT.

THE <u>NEXT STEP</u> WILL BE TO COMPLETE THE LAHC APPLICATION

YOU WILL RECEIVE A CONFIRMATION EMAIL, THE NUMBER IN THAT EMAIL IS <u>NOT</u> YOUR STUDENT ID. YOU MUST COMPLETE THE 2<sup>ND</sup> PART OF THE APPLICATION TO RECEIVE A STUDENT ID NUMBER.

# DIRECTIONS IF YOU CLICK ON SIGN IN

If you have an account, you have already completed part 1 of the application process. Please continue to part 2 which can be found on slide 17.

If you forgot your username or password, click on <u>forgot?</u>

To begin part 2 continue to the next slide.

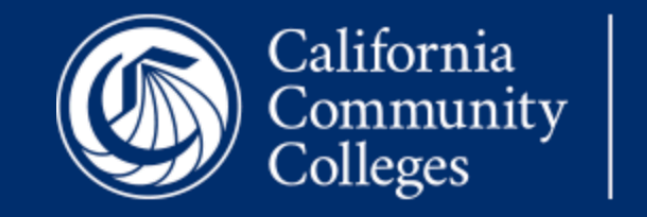

OpenCCC

To continue to a California Community College secure web application, please sign in or create a new account.

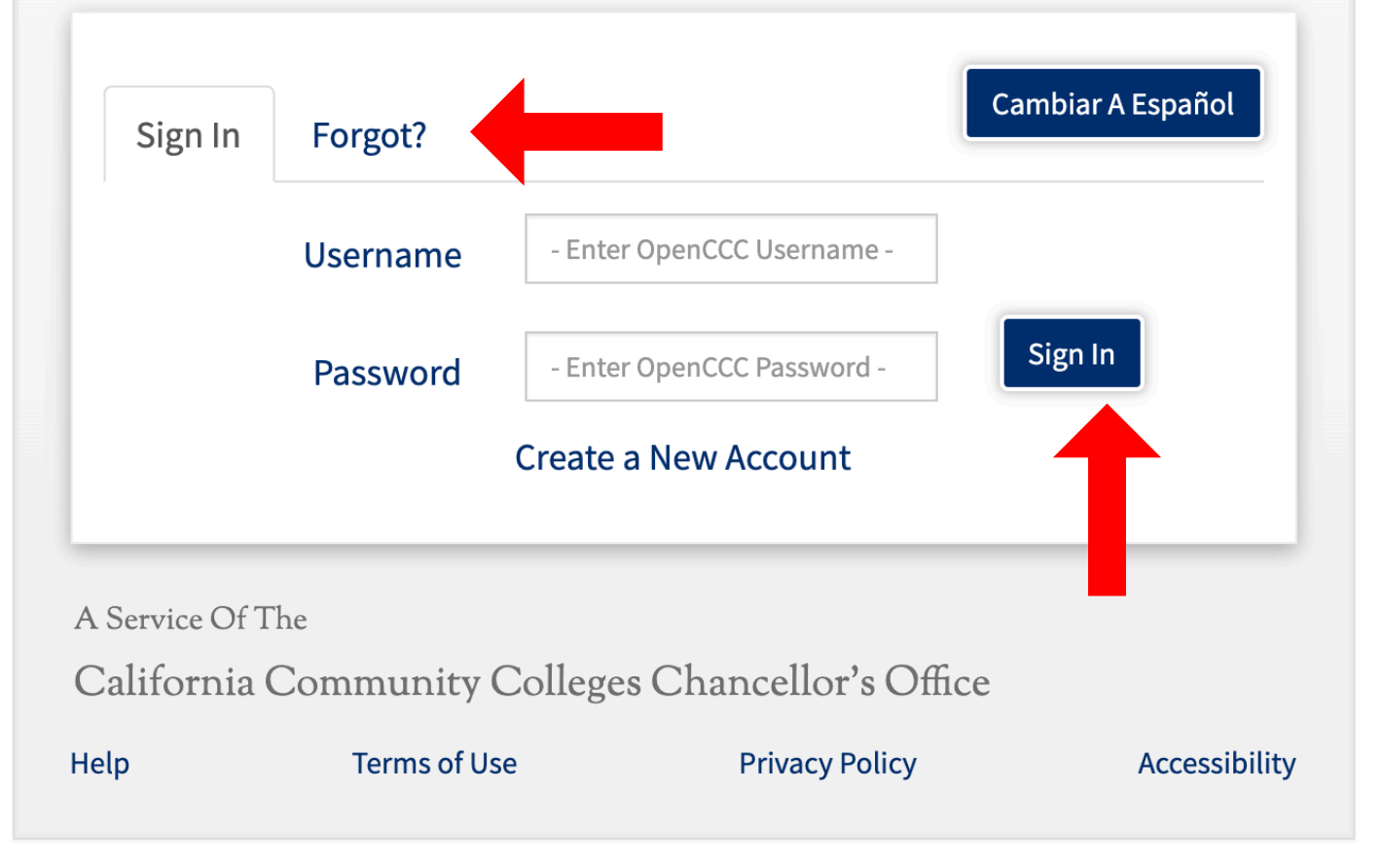

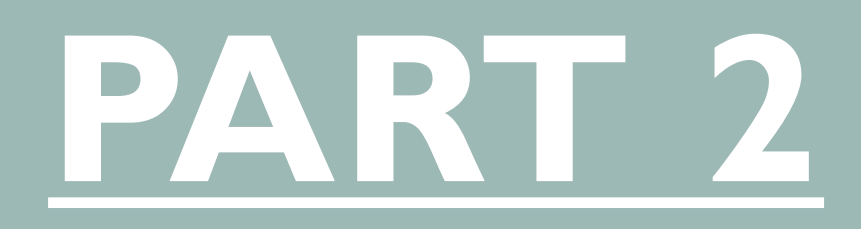

# COMPLETE THE LAHC NONCREDIT APPLICATION

# TO BEGIN THE 2<sup>ND</sup> PART OF THE APPLICATION RETURN TO LAHC'S WEBSITE

# Go to <u>www.lahc.edu</u>

# Scroll down and click **Apply** button

Do not follow the confirmation email's link. Instead use the school's webpage to begin the 2<sup>nd</sup> part of applying to the college.

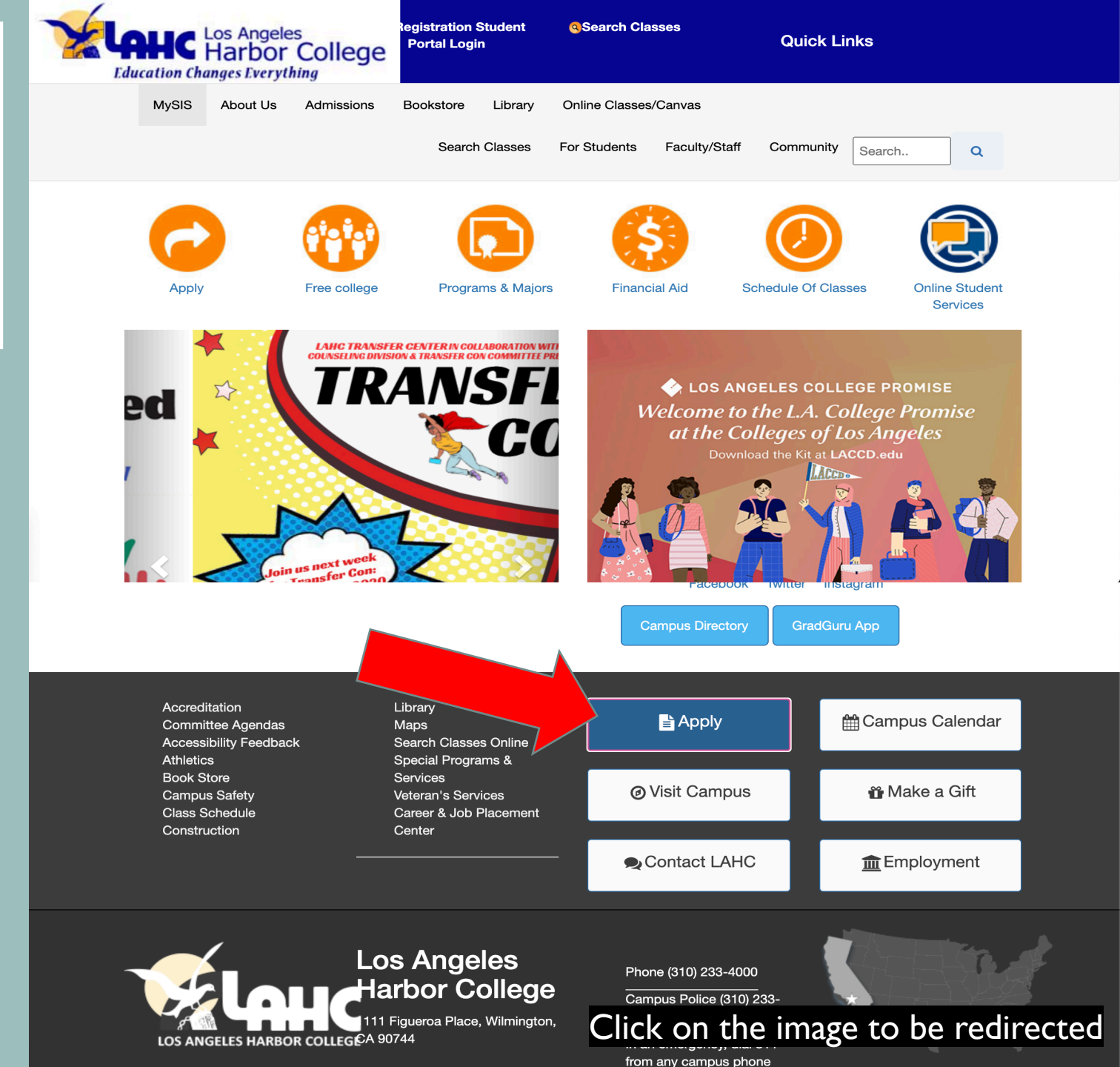

# LACCD WEBSITE

# Scroll down to the Click here for non-credit application

Click on the noncredit application button. You will be directed to the CCCApply website

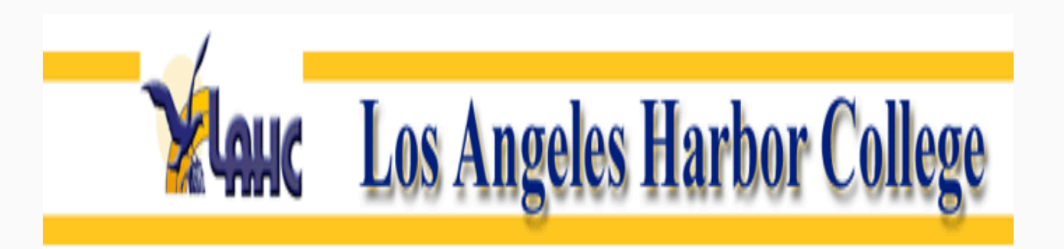

Welcome to the Los Angeles Harbor

**College Online Application** 

Thank you for your interest in Los Angeles Harbor College (LAHC). Here at the Admissions office of Harbor College we are dedicated to making your beginning of the academic journey a successful one. The first step in starting your voyage is to complete a college application. One application will allow you to take courses at any of the campuses in the Los Angeles

| WINTER 2018 | JANUARY 2 2018  | FEBRUARY 4 2018 | Coming Soon!! |
|-------------|-----------------|-----------------|---------------|
|             |                 |                 |               |
| SPRING 2018 | FEBURARY 5 2018 | JUNE 4 2018     | Coming Soon!! |

#### **CLICK HERE FOR DOMESTIC APPLICATION**

lick the Noncredit Application button to enroll in noncredit zero unit courses only

**CLICK HERE FOR NON-CREDIT APPLICATION** 

INTERNATIONAL STUDENT COLLEGE APPLICATION

Click on the image to be redirected

# LOG IN TO YOUR CCCAPPLY ACCOUNT

Click the <u>Sign In</u> button to enter your account. The username and password was created during part I.

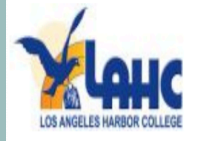

#### Cambiar A Español

# Application to College

Before applying to college you must first have an OpenCCC account.

The OpenCCC single sign-in account allows you to access the online services of the California Community Colleges.

OpenCCC is a service of the California Community Colleges Chancellor's Office. The information in your account is kept private and secure.

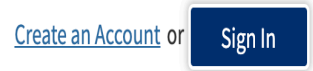

A SERVICE OF THE California Community Colleges Chancellor's Office

HELP TERMS OF USE PRIVACY POLICY ACCESSIBILITY

## Part 2 of the Application Process.

This is the beginning of the school Application. Please follow the directions to apply to the college. You may complete the application in multiple sittings.

| Enrol | lment |  |
|-------|-------|--|
|       |       |  |

Account

Education

Demographic Information

Supplemental Questions

Submission

On the left-hand side, you can see the parts of the application that need to be completed. The <u>yellow circle</u> indicates that the section is in progress. Once a section is completed, a <u>green circle</u> will appear. In order to submit, all circles must be green.

# **Noncredit College Application**

Los Angeles Harbor College

# Welcome

# **Enrollment Information**

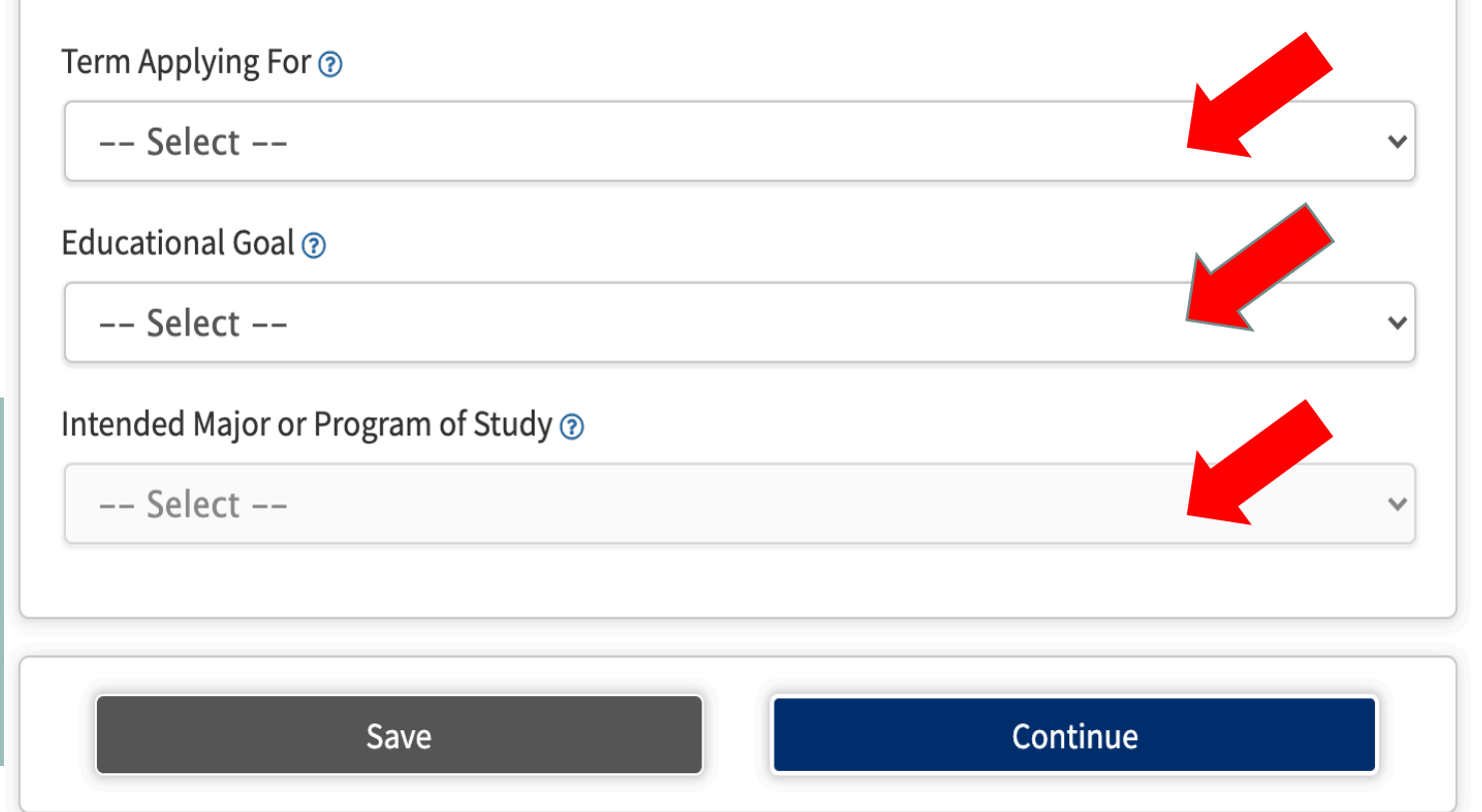

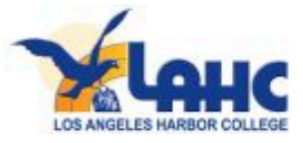

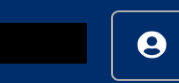

# Noncredit College Application

Los Angeles Harbor College

| count                 | Welcome                                                                                                    | Choose the semester you are intereste                              |
|-----------------------|----------------------------------------------------------------------------------------------------|--------------------------------------------------------------------|
| lucation              | Enrollment Information                                                                                                    | in enrolling                                                       |
| mographic Information |                                                                                                    |                                                                    |
| pplemental Questions  | v Select                                                                                                    |                                                                    |
| ubmission             | Winter/Spring 2020 (January 06, 2020 t<br>Summer/Fall 2020 (June 15, 2020 to Aug<br>Fall 2020 (August 30, 2020 to Decembe<br>Spring 2020 (February 10, 2020 to June | o February 09, 2020)<br>gust 30, 2020)<br>r 13, 2020)<br>08, 2020) |
|                       | Intended Major or Program of Study 💿                                                                                                    |                                                                    |
|                       | Select                                                                                                    | ~                                                                  |
|                       |                                                                                                    |                                                                    |
|                       | Save                                                                                                    | Continue                                                           |

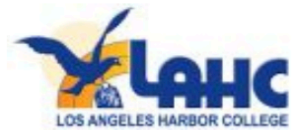

Enrollment

Account

Education

Demographic Information

 $\bigcirc$ 

Supplemental Questions

Submission

Choose the option that best fits your goals. For example, you may choose improve basic skills.

The option you choose, does not limit the noncredit classes you may take.

# Welcome

# **Enrollment Information**

Term Applying For 🝞

-- Select --

#### Educational Goal 🝞

#### ✓ -- Select --

Obtain an associate degree and transfer to a 4-year institution Transfer to a 4-year institution without an associate degree Obtain a 2-year associate degree without transfer Earn a career technical certificate without transfer Discover/formulate career interests, plans, goals Prepare for a new career (acquire job skills) Advance in current job/career (update job skills) Maintain certificate or license Educational development Improve basic skills Complete credits for high school diploma or GED Move from noncredit coursework to credit coursework 4 year college student taking courses to meet 4 year college requirements Undecided on goal

HELP

#### A SERVICE OF THE

California Community Colleges Chancellor's Office

TERMS OF USE

DF USE

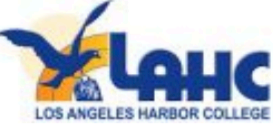

| CCC MyPath My Applications Cambiar A Español Help                                           |                                                                                                    |
|---------------------------------------------------------------------------------------------|----------------------------------------------------------------------------------------------------|
| Enrollment -                                                                                | Welcome                                                                                                    |
| Education<br>Demographic Information                                                        | Enrollment Information<br>Term Applying For <sup>®</sup>                                                                                                    |
| Supplemental Questions<br>Submission                                                        | Summer/Fall 2020 (June 15, 2020 to August 30, 2020)                                                                                                    |
|                                                                                             | Educational Goal 🔊 Educational development                                                                                                    |
| Choose the certificate that best fits                                                       | Intended Major or Program of Study 💿                                                                                                    |
| your goals.<br>The option you choose, does not limit the<br>noncredit classes you may take. | <ul> <li> Select</li> <li>Bookkeeping - Noncredit Certificate</li> <li>College Readiness: Math Skills - Noncredit Certificate</li> <li>Culinary Basics Training - Noncredit Certificate</li> <li>ESL Civics - Noncredit Certificate</li> <li>ESL I - Beginning Certificate of Competency - Noncredit Certificate</li> </ul> |
|                                                                                             | ESC III - Advanced - Noncredit Certificate<br>Emergency Medical Technician Preparation - Noncredit Certificate<br>Fundamentals of Warehousing and Distribution - Noncredit Certificate<br>General Education Diploma - Noncredit Certificate<br>International Sales and Marketing Professional - Noncredit Certificate       |

#### A SERVICE OF THE California Community Colleges Chancellor's Office

TERMS OF USE

HELP

PRIVACY POLICY

ACCESSIBILITY

 $\mathbf{\mathbf{v}}$ 

 $\mathbf{\sim}$ 

9

Z

# Noncredit College Application

Los Angeles Harbor College

| Enrollment 😑                                            |                                      |   |
|---------------------------------------------------------|--------------------------------------|---|
| Account                                                 | Welcome                              |   |
| Education                                               | Enrollment Information               |   |
| Demographic Information                                 |                                      |   |
| Supplemental Questions                                  | Select                               | ~ |
| Submission                                              | Educational Goal 🔊                   |   |
|                                                         | Select                               | ~ |
|                                                         | Intended Major or Program of Study 💿 |   |
|                                                         | Select                               | ~ |
|                                                         |                                      |   |
| Click <u>CONTINUE</u> to move<br>on to the next section | Save Continue                        |   |

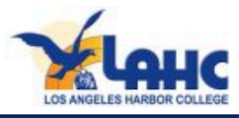

#### 9

# This section will have to do with your account information.

| Enrollment              |              |
|-------------------------|--------------|
| Account                 | <del>-</del> |
| Education               |              |
| Demographic Information |              |
| Supplemental Questions  |              |
| Submission              |              |
|                         |              |

# Review your Account information for accuracy.

# **Noncredit College Application**

Los Angeles Harbor College | Term: Summer/Fall 2020 | Application #: NC-28795

## **Account Information**

#### **Review OpenCCC Account Information**

(1) The following account information will be submitted with your application to college. Please carefully review this information and change any outdated information.

#### Name & Identity

Current Full Name

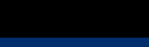

**Previous or Alternate Name** 

**Preferred Name** 

Social Security Number SSN Not Provided It is important to provide your Social Security Number. Please edit your account.

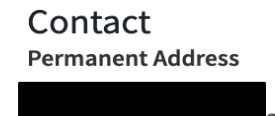

Edit Account

Main Phone

Second Phone

Email

#### Date of Birth

#### **Current Mailing Address**

□ My mailing address is the same as the Permanent Address in my OpenCCC Account above ③

□ My current mailing address is **outside the United States** ⑦

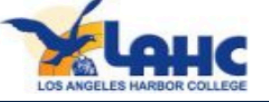

Enter your address or click the box if

it is the same as the one on your

CCCApply account

SERVICE OF THE

Click <u>CONTINUE</u> to move on to the <u>next section</u>

Date of Birth February 14, 1996 A Mailing Address Cur □ My mailing address is the same as the Permanent Address in my OpenCCC Account above ③ □ My current mailing address is **outside the United States** ③ Street Address 🔞 Include apartment number or suite City 🝞 State 🕐 -- Select State -- $\mathbf{v}$ Zip Code 🝞 Save Continue

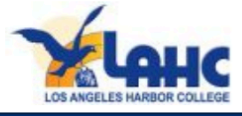

# This section will have to do with your past educational

| Enrollment              | <b>O</b>     |
|-------------------------|--------------|
| Account                 | 0            |
| Education               | <del>-</del> |
| Demographic Information |              |
| Supplemental Questions  |              |
| Submission              |              |

# **Noncredit College Application**

Los Angeles Harbor College | Term: Summer/Fall 2020 | Application #: NC-28795

# Education

#### **College Enrollment Status**

As of July 01, 2020, I will have the following college enrollment status: 🔊

-- Select enrollment status --

## High School Education

High school education level as of July 01, 2020 ③

-- Select enrollment status --

## Last High School Attended $\odot$

 $\bigcirc$  I attended high school.

 $\bigcirc$  I was homeschooled in a registered homeschool organization.

 $\bigcirc$  I was independently homeschooled.

 $\bigcirc$  I did not attend high school and was not homeschooled.

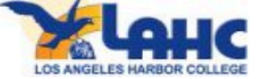

# **Noncredit College Application**

Los Angeles Harbor College | Term: Summer/Fall 2020 | Application #: NC-28795

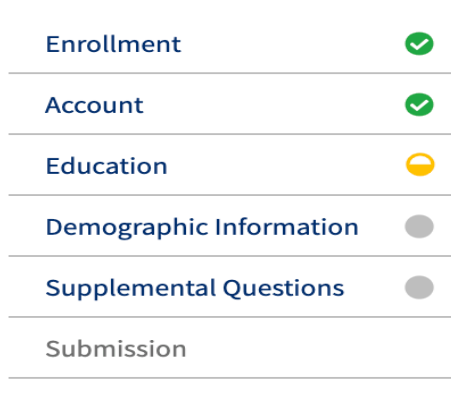

If it is your first-time attending college, choose **<u>First-time student.</u>** 

If you are a returning student at the same college, choose **<u>Returning student to this college.</u>** 

If you are are returning student from a new college choose **First time at this college**, **attended another**.

# Education

## **College Enrollment Status**

As of July 01, 2020, I will have the following college enrollment status: ③

 $\sim$ 

- / -- Select enrollment status --
- First-time student in college (after leaving high school) First time at this college; have attended another college Returning student to this college after absent for a main term

## **High School Education**

High school education level as of July 01, 2020 🔊

-- Select enrollment status --

## Last High School Attended 👁

 $\bigcirc$  I attended high school.

 $\bigcirc$  I was homeschooled in a registered homeschool organization.

 $\bigcirc$  I was independently homeschooled.

 $\bigcirc$  I did not attend high school and was not homeschooled.

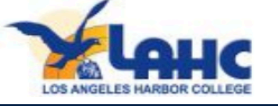

# **Noncredit College Application**

Los Angeles Harbor College | Term: Summer/Fall 2020 | Application #: NC-28795

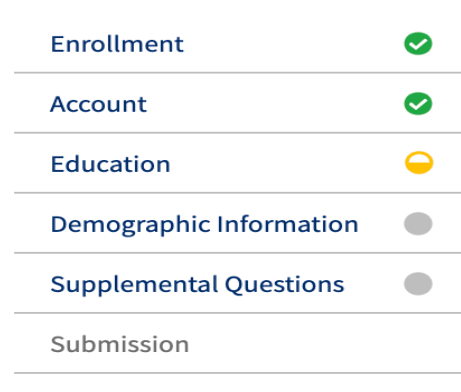

# Education

#### College Enrollment Status

As of July 01, 2020, I will have the following college enrollment status: 🕐

-- Select enrollment status --

## **High School Education**

High school education level as of July 01, 2020 ③

-- Select enrollment status --

Received high school diploma from U.S. school

Passed a high school equivalency test and received a certificate of high school equivalency Received a Certificate of California High School Proficiency

 $\sim$ 

Received a diploma/certificate of graduation from a Foreign secondary school

Currently enrolled in adult school Not a graduate of, and no longer enrolled in high school

⊖Tattended high school.

 $\bigcirc$  I was homeschooled in a registered homeschool organization.

 $\bigcirc$  I was independently homeschooled.

 $\bigcirc$  I did not attend high school and was not homeschooled.

For high school education, choose the option that best fits. If you did not attend choose the **Not a graduate** option.

If you attended high school, you will be asked to complete additional information regarding the school(s) you attended.

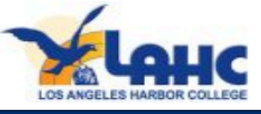

# This section will have to do with your demographic information.

| Enrollment              | <b>~</b> |
|-------------------------|----------|
| Account                 | 0        |
| Education               | 0        |
| Demographic Information | -        |
| Supplemental Questions  |          |
| Submission              |          |

Please complete this section to the best of your ability.

# **Noncredit College Application**

Los Angeles Harbor College | Term: Summer/Fall 2020 | Application #: NC-28795

 $\sim$ 

## **Demographic Information**

#### Gender/Transgender

This information will be used for state and federal reporting purposes. It is optional and voluntary and will not be used for a discriminatory purpose. "Gender" in this context, means a person's sex, or a person's gender identity and gender expression

Gender 🕐

-- Select Gender --

Do you consider yourself transgender? ③

-- Select Transgender Respor 🗸

## Sexual Orientation

By California law, the California Community Colleges collect voluntary demographic information regarding the sexual orientation, gender identity, and gender expression of students.

- This information is used for summary demographic reporting and will not be used for a discriminatory purpose.
- Your responses are kept private and secure.
- Providing this information is optional.

Please indicate your sexual orientation ③

-- Select Sexual Orientation --

#### Parent/Guardian Educational Levels

Regardless of your age, please indicate the education levels of the parents and/or guardians who raised

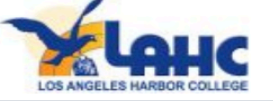

Please complete this section to the best of your ability.

#### Parent/Guardian Educational Levels

Regardless of your age, please indicate the education levels of the <u>parents and/or guardians who raised</u> <u>you</u>.

#### Parent or Guardian 1 😨

-- Select Education Level --

#### Parent or Guardian 2 🝞

-- Select Education Level --

#### Race/Ethnicity

Per U.S. Department of Education guidelines, colleges are required to collect this racial and ethnic data.

Check the box below if you identify as Hispanic or Latino. If you indicate that you are Hispanic or Latino, you will have the option to select more specific ancestry groups.

Are you Hispanic or Latino?

 $\bigcirc$  Yes  $\bigcirc$  No

Check all of the ethnicity, nation, and ancestry groups that you identify with. When you select a major ethnicity group, you will have the option to select more specific ancestry groups. Select all that apply.

🗆 Asian

□ American Indian or Alaska Native

 $\Box$  Black or African American

□ Native Hawaiian or Other Pacific Islander

□ Middle Eastern or North African

🗆 White

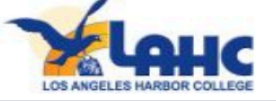

## Select parents' educational levels.

Choose the option that best fits.

#### Parent/Guardian Educational Levels

Regardless of your age, please indicate the education levels of the <u>parents and/or guardians who raised</u> <u>you</u>.

Parent or Guardian 1 🝞

-- Select Education Level - Grade 9 or less
 Some high school; did not graduate
 High school graduate (diploma, GED, or equivalent)
 Some college credit; no degree
 Associate's degree (for example: AA, AS)
 Bachelor's degree (for example: BA, BS)
 Graduate degree (Master's, Ph.D., or professional degree beyond Bachelor's)
 Unknown
 No parent or guardian raised me

Per U.S. Department of Education guidelines, colleges are required to collect this racial and ethnic data.

Check the box below if you identify as Hispanic or Latino. If you indicate that you are Hispanic or Latino, you will have the option to select more specific ancestry groups.

Are you Hispanic or Latino?

 $\odot$  Yes  $\odot$  No

Check all of the ethnicity, nation, and ancestry groups that you identify with. When you select a major ethnicity group, you will have the option to select more specific ancestry groups. Select all that apply.

🗆 Asian

 $\Box$  American Indian or Alaska Native

🗆 Black or African American

□ Native Hawaiian or Other Pacific Islander

□ Middle Eastern or North African

🗆 White

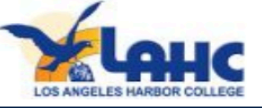

## Complete the race/ethnicity questions.

Click <u>CONTINUE</u> to move on to the next section

# Are you Hispanic or Latino? Yes No Check all of the ethnicity, nation, and ancestry groups that you identify with. When you select a major ethnicity group, you will have the option to select more specific ancestry groups. Select all that apply. Asian American Indian or Alaska Native Black or African American Native Hawaiian or Other Pacific Islander Middle Eastern or North African

you will have the option to select more specific ancestry groups.

□ White

Race/Ethnicity

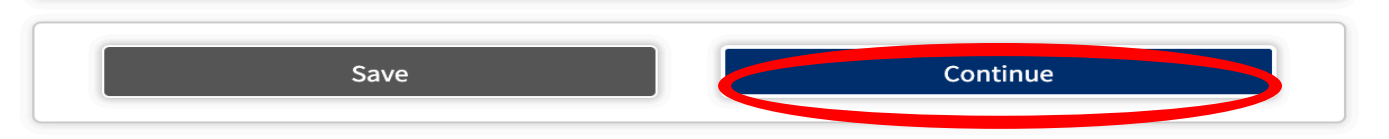

Per U.S. Department of Education guidelines, colleges are required to collect this racial and ethnic data. Check the box below if you identify as Hispanic or Latino. If you indicate that you are Hispanic or Latino,

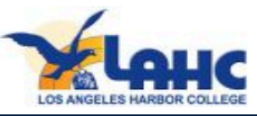

# Please respond to the questions regarding the release of information.

| Enrollment              | <b>S</b> |
|-------------------------|----------|
| Account                 | Ø        |
| Education               | 0        |
| Demographic Information | <b>S</b> |
| Supplemental Questions  | 0        |
| Submission              |          |

## Click <u>CONTINUE</u> to move on to the next section

Los Angeles Harbor College | Term: Summer/Fall 2020 | Application #: NC-28795

## **Supplemental Questions**

The colleges of the Los Angeles Community College District are: East Los Angeles College, Instructional Television, Los Angeles City College, Los Angeles Harbor College, Los Angeles Mission College, Los Angeles Pierce College, Los Angeles Southwest College, Los Angeles Trade Technical College, Los Angeles Valley College, and West Los Angeles College.

recent previous educational institution attended. COLLEGE FOUNDATION INFORMATION: Name, address, and telephone number. FOUR-YEAR COLLEGE INFORMATION: Name, address, and telephone number. MILITARY RECRUITING INFORMATION: All information outlined in 'Directory information,' plus, address, telephone number, date of birth, and major field of study. Be sure to read the Full Statement of Consent before deciding whether or not to grant your consent. You may find the Full Statement of Consent in the Consent tab of the application. To change your authorization, notify the college admittions office in writing.

□ I do not permit the college to release directory information.

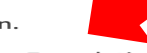

□ I do not permit the release of my information to the College Foundation. (Leave blank if you want information on LACCD Foundation scholarships, grants and networking opportunities).

 $\Box$  I do not permit the release of my information to four-year colleges.

□ I do not permit the release of information to the military.

Continue

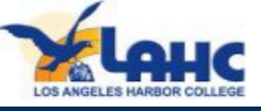

# **Noncredit College Application**

Los Angeles Harbor College | Term: Summer/Fall 2020 | Application #: NC-28795

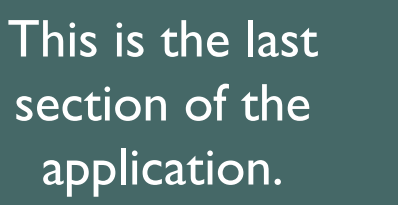

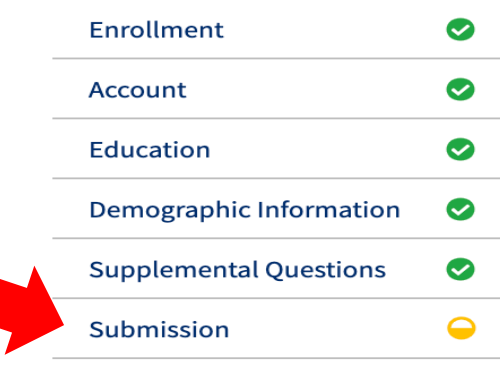

# Submission

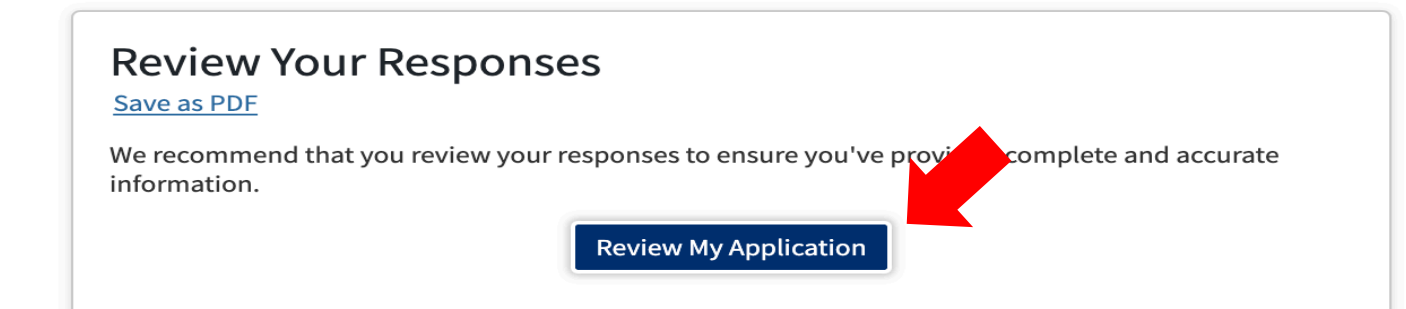

## Request for Consent to Release Ir

I authorize the Chancellor's Office, California Community ( attending to release necessary personal information conta Social Security number, for the purposes described below. information is stored and used, see the <u>Privacy Policy</u>. ③ Click on <u>Review My Application</u> to review all the information completed for correctness.

- To federal or state agencies to evaluate jointly administered programs or to comply with reporting requirements;
- To data matching services to measure student success in transferring to four-year colleges or universities;
- To colleges, universities, or government agencies to promote outreach to students and to enhance transfer;
- To the California Student Aid Commission to facilitate the award of financial aid; and
- To organizations or agencies assisting the Chancellor's Office or the community colleges you attend with research and analysis.

○ I consent

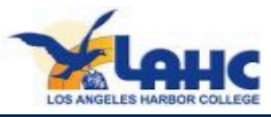

Consent or do not consent to the release of information by clicking on the circles.

#### Review My Application

#### **Request for Consent to Release Information**

I authorize the Chancellor's Office, California Community Colleges, and the community colleges I am attending to release necessary personal information contained in my education records, including my Social Security number, for the purposes described below. To learn more about how your personal information is stored and used, see the <u>Privacy Policy</u>. ③

- To federal or state agencies to evaluate jointly administered programs or to comply with reporting requirements;
- To data matching services to measure student success in transferring to four-year colleges or universities;
- To colleges, universities, or government agencies to promote outreach to students and to enhance transfer;
- To the California Student Aid Commission to facilitate the award of financial aid; and
- To organizations or agencies assisting the Chancellor's Office or the community colleges you attend with research and analysis.
- I consent
- $\odot$  I do not consent

#### **Submit Your Application**

You are about to submit your application to Los Angeles Harbor College. NO CHANGES can be made to your application once it is submitted.

California state law<sup>\*</sup> allows you to submit your application and residency information online with an electronic signature verification. Your completion of this page will provide the necessary verification for electronic submission. The security and privacy of the information in your submitted application are protected as described in the CCCApply Privacy Policy.

\* Section 54300 of subchapter 4.5 of chapter 5 of division 6 of title 5 of the California Code of Regulations.

□ By Checking here, I, Maria Hernandez, declare that: ⑦

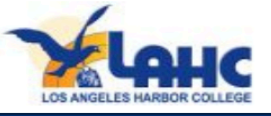

After verifying and reading the terms, please check the boxes and submit your application.

> Click <u>Submit My Application</u> Be sure that it is clicked and submitted. This is the END of applying to the college.

🗆 By Checking here, I

declare that: 🝞

- All of the information in this application pertains to me.
- Under penalty of perjury, the statements and information submitted in this online admission application are true and correct.
- I understand that falsification, withholding pertinent data, or failure to report changes in residency may result in District action.
- I understand that all materials and information submitted by me for purposes of admission become the property of Los Angeles Harbor College.

□ By Checking here, I,

- acknowledge understanding that: ③
- Federal and state financial aid programs are available and may include aid in the form of grants, work study, and/or any available student loans. I am aware that I may apply for assistance for up to the total cost of my education including enrollment fees, books & supplies, transportation, and room and board expense.
- I may apply for financial assistance if I am enrolled in an eligible program of study (certificate, associate degree, or transfer), and may receive aid if qualified, regardless of whether I am enrolled full-time or part-time.
- Financial aid program information and application assistance are available in the financial aid office at the college. The application is also available on-line.

Note: CCCApply will provide links to financial aid information and applications after you submit this application. You can also find financial aid information at www.icanaffordcollege.com, and on most college websites.

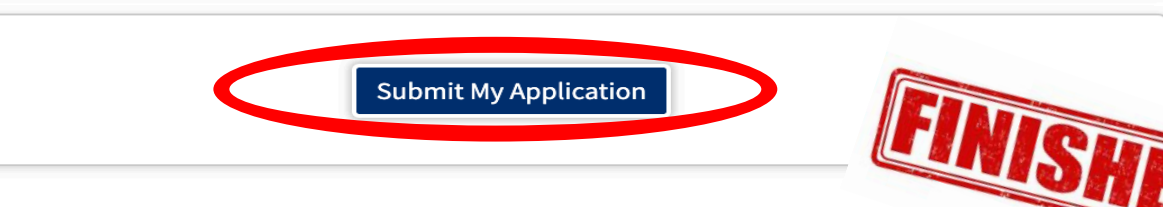

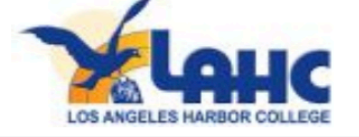

#### My Applications Cambiar A Español CCC MyPath Help

# Great Job,

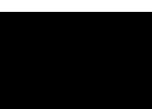

Your application was submitted. You're almost done.

Continue Your Journey At Los Angeles Harbor College.

# Confirmation

Maria, your application for admission has been submitted to Los Angeles Harbor College.

Name CCCID College Term Email Date & Time Confirmation #

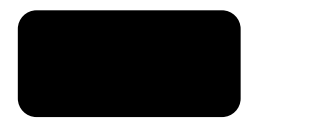

Los Angeles Harbor College Fall 2020

Your page will look like this when the LAHC application is submitted.

If your screen does not look like this, please click on **My Applications** and make sure it was submitted.

It must be completed and submitted in order for it to be processed.

Los Angeles Harbor College Admission: null 1111 Figueroa Place Wilmington, CA 90744-2397 Wilmington, CA 90744-2397 In-state phone: (310)233-4000 Out-of-state phone: (310) 233-4099 Fax: (310)233-4662 Website: http://www.lahc.edu

Snap a screenshot of this page for your records or <u>save a copy</u> of your application

responses.

•

•

#### support@openccc.net

to me 💌

You will also receive an email when the college application is submitted.

Dear

You are receiving this email because you successfully submitted an OpenCCC Apply application to Los Angeles Harbor College.

At the bottom of this message is a link to a survey about your experience in filling out the OpenCCC Apply application.

https://sso.cccmypath.org/simplesaml/saml2/idp/SSOService.php?source=OpenCCC& spentityid=https%3A%2F%2Fwww.opencccapply.net%2Fshibboleth&RelayState=https%3A%2F%2Fwww. opencccapply.net%2FuPortal%2FLogin%3FsurveyId%3D17642858%26cccMisCode%3D742

Thank you for participating in this survey.

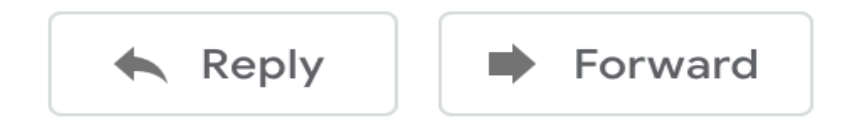

Once you submit the application, you will receive a student ID number via email. Usually you will receive the email within 2-5 business days. Be sure to check your spam folder.

# When you receive your student ID number, you will need to access the SIS portal and enroll in courses.